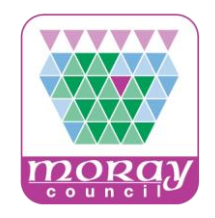

#### www.publictendersscotland.publiccontractsscotland.gov.uk

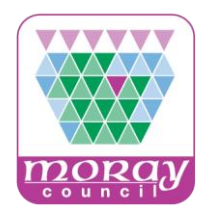

#### Topics

- Registering on PCS-Tender
- Navigating PCS-Tender as a supplier
  - Accessing Procurement Documents
  - Expressing Interest in an opportunity
- Managing your Profile
  - Extended Profile (Responses to Standard questions)
  - Additional Users

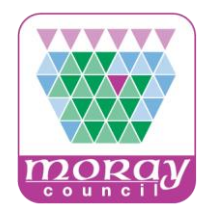

- PCS-Tender is the national e-Tendering system, centrally funded by the Scottish Government.
- It is a secure and efficient means for buyers and suppliers to manage tender exercises online.
- The standard European Single Procurement Document ESPD (Scotland) and ITT templates enable buyers to easily create consistent tender documentation.
- Public Contracts Scotland (<u>www.publiccontractsscotland.gov.uk</u>) and PCS-Tender (<u>www.publictendersscotland.publiccontractsscotland.gov.uk</u>) are different systems.

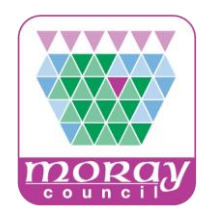

| PCS-Tender                                                                                                    |                                                                                                    |
|----------------------------------------------------------------------------------------------------|----------------------------------------------------------------------------------------------------|
| Login<br>Uernane<br>Password<br>Sign in<br>Sign in<br>Forgotten your password?<br>Register as a Suppler<br>Gick here for assistance registering<br>Need assistance?<br>Belasse contact the Hulp Desk<br>Opp0 358 4450<br>smait help@ptavosolution.couk<br>System Requirements                                                                                                    | Description       Best on the number of the meter of the set on the set of the set of the Set of the Set of the set of the se                                         |
| The Scottand Scottand | PUC Networksports Networksports Networksport |

First of all please check whether your organisation is registered. If your organisation does not have an account on PCS-Tender, you will need to register in order to access the system. If someone within your organisation previously registered, please note you can add **Additional Users** to an existing account which is covered later on in the presentation. To begin the registration process click **Register as a Supplier.** 

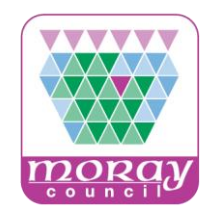

| XXX////                                                                                                    |                                                                                                    | HELPDESK                                                                                                    |
|----------------------------------------------------------------------------------------------------|----------------------------------------------------------------------------------------------------|----------------------------------------------------------------------------------------------------|
| PCS-Ten                                                                                                    | der                                                                                                    | Phone: 0800 348 4850<br>E-mail: help@bravosolution.co.                                                                                                    |
| R Close                                                                                                    |                                                                                                    | Adobe PDF 18                                                                                                    |
| User Agreement                                                                                                    |                                                                                                    |                                                                                                    |
|                                                                                                    | USER AGREEMENT                                                                                                    |                                                                                                    |
| USER AGREEMENT 1. Introduction 1. This User Agreement between Pi<br>(the System) by the Supplier to re 2. A procurement exercise may inch<br>invitation to Negotiate (TN), an it<br>(TSFT), a Best And Final Offer (<br>This above list of individual procu-<br>Organisations may have their ow<br>3. The System is provided by Bravo<br>access to and use of the System.<br>by, or on behalf of the Buyer, the<br>4. The Supplier shall only use the S<br>any further rules expressed and p<br>then the provisions of such further<br>2. Access<br>1. The Buyer grants to the Supplier,<br>a procurement exercise, subject 1 | ublic Contracts Scotland – Tenders (the Buyer) and the S<br>sepond to an invitation from the Buyer to participate in a p<br>ade a Pre-Qualification Questionnaire (PQQ), a Request<br>methics to Participate in Diatogue (TPPD), an Invitation to<br>BAFO), a Request for Proposal (RFP), a Request for Quo<br>rement exercise processes is indicative and a non-exhau<br>n, unique terminology to be applied on a case by case be<br>Solution UK Ltd and operated by the Buyer. This User A<br>The Supplier graces to be bound by this User Agreement.<br>Supplier graces to be bound by this User Agreement.<br>Super regression of the System In the event that there is any con<br>rules shall take precedence over this User Agreement.<br>files of charge, access to the System by Supplier Users to<br>this User Agreement. | Applier governs the access and use of the eSourcing System<br>rocurement exercise.<br>for information (RFI), an invitation to Tender (TTT), an<br>5 ubunt Final Offer (TSFO), invitation to Suberni Final Tender<br>station (RFQ), an electronic Auction or an electronic Contract.<br>Isflye representation of commonly used terminology. Buyer<br>tis.<br>greement applies to the Supplier's and its Supplier Users'<br>resising the System using the user ID and password provided<br>rement exercise in accordance with this User Agreement and<br>nitic between this User Agreement and any such turther rules,<br>for the purpose of responding to any invitation to participate in |
| 2. The Buyer may immediately deny<br>I have read and agree to the P                                                                                                    | access to the System by the Supplier and/or one or mor<br>ublic Contracts Scotland – Tender eSou                                                                                                    | re Supplier Users by giving notice in writing to the Supplier If                                                                                                    |

You will then be presented with a User Agreement which you must confirm that you have read and agreed to before you can create an account for your organisation on PCS-Tender.

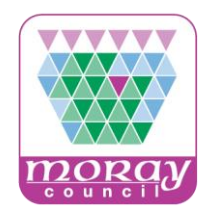

| PCS-Tender                                                                                                    | HELPDESK<br>Phone: 9800 348 4850<br>E-mail: help@bravosolution.co.u                                                                                                    |
|----------------------------------------------------------------------------------------------------|----------------------------------------------------------------------------------------------------|
| Close                                                                                                    | Adobe PDF file                                                                                                    |
| Jser Agreement                                                                                                    |                                                                                                    |
| USER AGREEMENT                                                                                                    |                                                                                                    |
| USER AGREEMENT                                                                                                    | ~                                                                                                    |
| (the system) by the supplier to respond to an imitation from the Buyer to participate in a procure<br>A procurement exercise may indive a Pre-Cualification Queetionnaire (PGQ), a Request for Infor<br>Invitation to Negoliate (ITN), an Invitation to Participate in Dialogue (ITPD), an Invitation to Submit<br>(ITSFT), a Best And Final Ofter (BAFO), a Request for Proposal (RFP), a Request for Quotation (<br>This above list of individual procurement exercise processes is indicative and a non-exhaustive re<br>Organisations may have their own, unique terminology to be applied on a case by case basis.<br>3. The System is provided by BraveSouthon LK LI dan doperated by the Buyer. This User Agreement<br>access to and use of the System. The Supplier admosfed by the Buyer. This User Agreement.<br>4. The Supplier shall only use the System to respond to an invitation to participate in a procurement<br>any further rules expressed and presented in the System. In the event that there is any conflict bell<br>then the provisions of such thirther rules shall take precedence over this User Agreement.<br>5. Checess<br>1. The Buyer grants to the Supplier, free of charge, access to the System by Supplier Users for the p<br>a pacement. | rent exercise.<br>mation (RFI), an invitation to Tender (ITT), an<br>Final Other (ITSFO), Invitation to Subonit Final Tender<br>RFO); an electronic Auction or an electronic Contract.<br>presentation of commonly used tenninology. Buyer<br>Int applies to the Supplier's and its Supplier Users'<br>the System using the user ID and password provided<br>exercise in accordance with this User Agreement and<br>tween this User Agreement and any such turther rules,<br>urpose of responding to any invitation to participate in |
| 2. The Buyer may immediately deny access to the System by the Supplier and/or one or more Suppl<br>I have read and agree to the Public Contracts Scotland – Tender e Sourcing                                                                                                    | ier Users by giving notice in writing to the Supplier If Service User Agreement                                                                                                    |

PLEASE NOTE: If you are the first user to create an account for your organisation, you will be a Super User. This allows you to modify your Organisations registration details and add additional users. If your organisation already has an account on PCS-Tender, please request that your Super User create a user account for you.

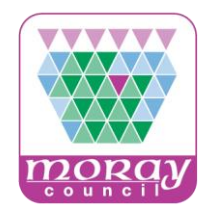

You must immediately inform the BravoSolution helpdesk in the event that a user leaves your organisation or no longer requires access to the System. The System Administrator retains the right to deactivate a Supplier User if there has been no access for a period of sixty (60) days, however deactivations will only take place once per quarter and you will be asked via email to confirm you do not wish to have your account deactivated. To reactivate your account you simply need to contact the BravoSolution helpdesk, any answers stored in your profile will not be affected and any information submitted as part of as response to a procurement exercise will be retained for audit purposes.

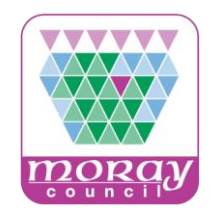

| Registration Data                                           |                |      | _     |
|-------------------------------------------------------------|----------------|------|-------|
| Organisation Details                                        |                | Sare | Close |
| Organisation Name                                           |                |      |       |
| Address line 1                                              |                |      |       |
| City                                                        |                |      |       |
| State/County                                                | - Y            |      |       |
| Postal Code                                                 |                |      |       |
| Country                                                     | UNITED KINGDOM | ~    |       |
| Main Organisation Phone Number                              |                |      |       |
| Organisation Fax Number                                     |                |      |       |
| Organisation Email Address                                  |                |      |       |
| Web site                                                    |                |      |       |
| Organisation Legal Structure                                |                | ~    |       |
| Company Registration Number (if not registered enter 'N/A') |                |      |       |
| VAT Number (if not registered enter "N/A")                  |                |      |       |
|                                                             |                |      |       |

#### **Organisation Details**

Populate the mandatory fields (denoted by \*) in the Organisation Details and User Details, clicking Save when finished.

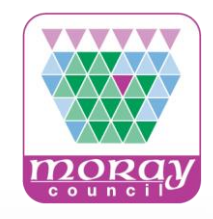

|                                                                                                    |        | Save Close | User Details information: |
|----------------------------------------------------------------------------------------------------|--------|------------|---------------------------|
| User Details                                                                                                    |        |            | First Name                |
| Title                                                                                                    | 💙      |            | I ast Name                |
| s First Name                                                                                                    |        |            | Phone Number etc          |
| Last Name                                                                                                    |        |            | • FIIOLE NULLIDEL EC.     |
| Phone Number                                                                                                    |        |            |                           |
| Mobile Number (please enter "+" "country code" and "your<br>mobile phone number" with no spaces)                                                                                                    |        |            |                           |
| Fax Number                                                                                                    |        |            |                           |
| Email Address IMPORTANT. This email address will be used for<br>access to the site and for all communications. Please ensure<br>you enter the address correctly. Please use ";" (semicolon) to<br>separate multiple addresses. |        |            |                           |
| Role within Organisation                                                                                                    | ···· ¥ |            |                           |
| Preferred language for use in system interface                                                                                                    | 🗸      |            |                           |
| Time Zone                                                                                                    | ***    | ~          |                           |
| <ul> <li>Username (please do not forget your username)</li> </ul>                                                                                                    |        |            |                           |
| <ul> <li>User Verification Question Please specify a question that will<br/>help verify your identity should the need arise (e.g. Your<br/>mother's maiden name?)</li> </ul>                                                   |        |            |                           |
| <ul> <li>Answer to Your User Verification Question (The helpdesk may<br/>request this information in order to verify your identity).</li> </ul>                                                                                |        |            |                           |
| Use High Contrast Stylesheet (for visually impaired users)                                                                                                    | No V   |            |                           |

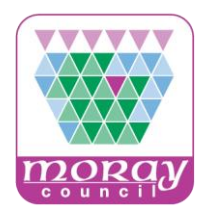

| Save & Continue Cancel |
|------------------------|
|                        |
|                        |

On the following screens you must specify, from the drop-down menus provided, your organisation's employee ranges...

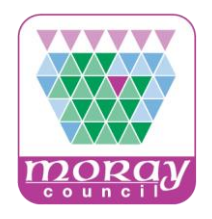

| Registration        |                                             |                                                          |
|---------------------|---------------------------------------------|----------------------------------------------------------|
| Turnover            |                                             | Save & Continue X Cance                                  |
| Company Turnover    | * What is your company turnover?            | < £39.37m<br>> £39.37m                                   |
| Balance sheet total | * What is your company balance sheet total? | ≤ € 2 m (£1.64m)<br>≤ € 10 m (£8.2m)<br>≤ € 43 m (35.1m) |

Your organisation's turnover and balance sheet ranges.

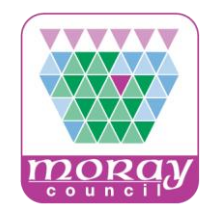

|             | For security reasons you are required to change your Password.                                             |
|-------------|----------------------------------------------------------------------------------------------------|
| A           | Your new password must be at least 8 characters long.                                                      |
|             | Please enter a new Password in the fields below and click "Submit" to continue.                            |
| <b>(</b> )  | Passwords must contain at least 8 characters<br>Password must be different from login!                     |
|             | The new password must be different from the previous 12 passwords                                          |
| New         | The new password must be different from the previous 12 passwords Password (min 8 characters)              |
| New<br>Conf | The new password must be different from the previous 12 passwords Password (min 8 characters) irm Password |

The system will then send an automated email to the email address specified in your user details containing a temporary password.

Following your initial login with this temporary password you will be presented with this screen, prompting you to create a new password.

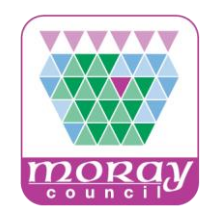

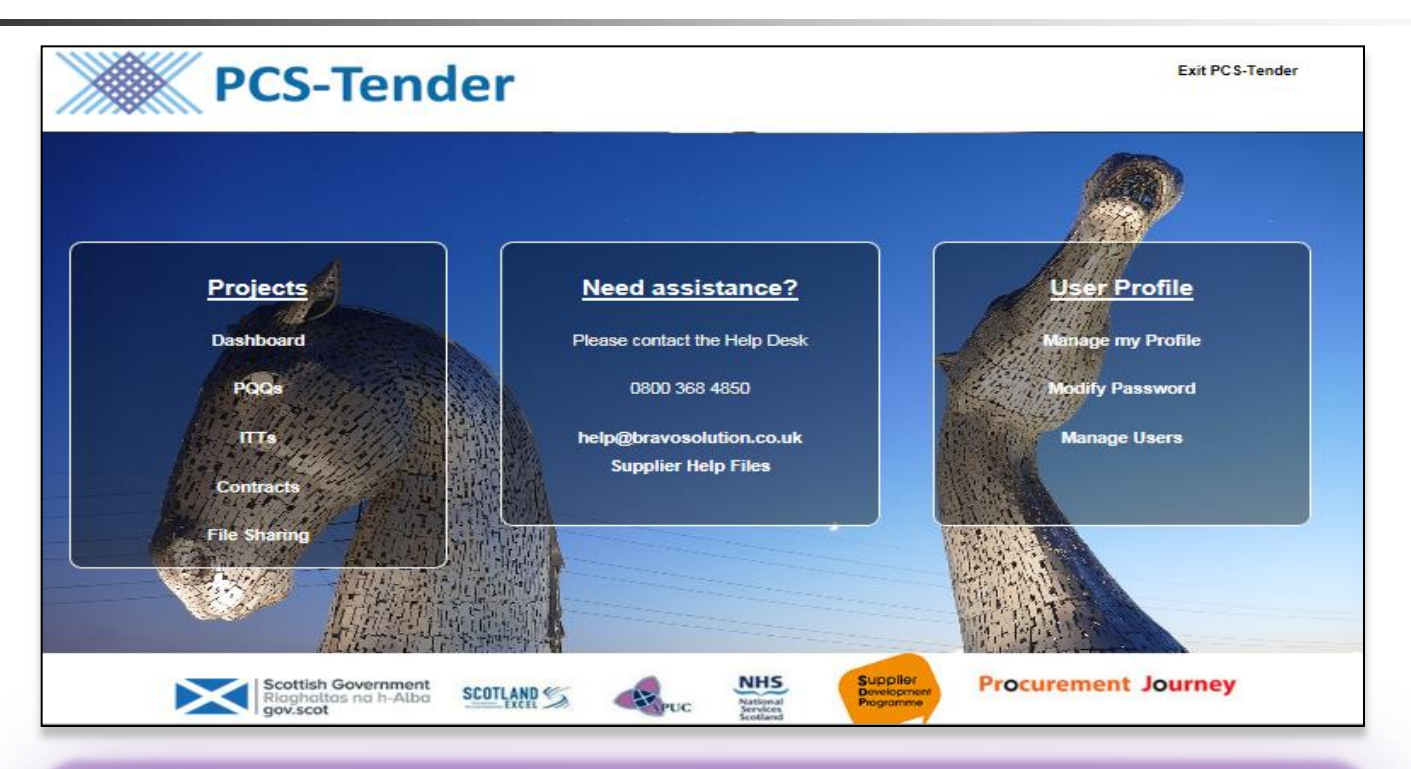

Following successful login you will be presented with the landing page with system menu options...

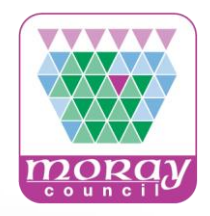

From the landing page, you are able to:

• Access procurement documents for opportunities that you may be interested in.

You may find that responses to some European Single Procurement Document (ESPD Scotland) questions are pre-populated with responses you have submitted previously. **Please note it is your responsibility to validate that these answers are correct and valid before submitting. You must edit and update any responses that are no longer valid prior to submitting your response.** 

• View your dashboard where you can access procurement documents that you have previously registered interest in, retrieve any messages and respond to Supplier Surveys.

• You can amend your organisation's profile information and manage additional users.

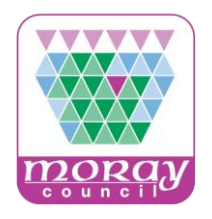

| •    | My ITTs | ITTS Op     | en to All Suppliers       |                |            |                                      |                   |
|------|---------|-------------|---------------------------|----------------|------------|--------------------------------------|-------------------|
|      |         |             |                           |                |            |                                      |                   |
|      | Sele    | ct a Filter |                           | *              |            |                                      |                   |
| an i |         | ITT Code    | ITT Title                 | Project Code   | ITT Status | Time limit for Expressing Interest + | Facilitating Body |
|      | 1       | itt_2907    | Lot 2                     | project_2487 😭 | m Running  | 25/05/2016 11:00                     | Bravo             |
| 6    | 2       | itt_2919    | Gas Fitting ITT (Trainer) | project_2505   | Running    | 26/05/2016 15:00                     | PCS-Tender        |
|      | 3       | itt_2906    | Lot 1                     | project_2487 😭 | Running    | 03/06/2016 11:00                     | Bravo             |
|      | Total   | 3           |                           |                |            | 50                                   | Page 1 of 1       |

Select either the PQQ or ITT option from the Projects area and you will then be presented with a list of tender opportunities that are open to all suppliers.

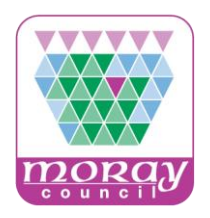

| ÷ | My ITTs           | ITTs Ope    | n to All Suppliers    |                    |             |                                |                           |
|---|-------------------|-------------|-----------------------|--------------------|-------------|--------------------------------|---------------------------|
|   |                   |             |                       |                    |             |                                |                           |
| P | Select a          | Filter      |                       | ×                  |             |                                |                           |
| 1 | Filter D          | etails 🔻    |                       |                    |             |                                | Remove Filter             |
|   | T <sub>x</sub> Pi | roject Code |                       | Contains 2505      |             |                                | Search                    |
|   |                   | ITT Code    | ITT Title             | Project Code       | ITT Status  | Time limit for Expressing Inte | erest 🔺 Facilitating Body |
|   | 1                 | itt_2919    | Gas Fitting ITT (Trai | iner) project_2505 | III Running | 26/05/2016 15:00               | PCS-Tender (PREP)         |
|   | Total 1           |             |                       |                    |             |                                | 50 Y Page 1 of 1          |
|   |                   |             |                       |                    |             |                                |                           |

To find a specific PQQ or ITT within this list you can filter the list to search for the relevant document.

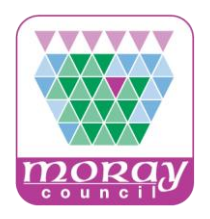

| â | My ITTs  | ITTs Ope    | n to All Suppliers     |                   |             |                              |                            |
|---|----------|-------------|------------------------|-------------------|-------------|------------------------------|----------------------------|
|   |          |             |                        |                   | -           |                              |                            |
|   | Select   | a Filter    |                        | *                 |             |                              |                            |
| 1 | Filter D | Details 👻   |                        |                   |             |                              | Remove Filter              |
|   | Tx P     | roject Code |                        | Contains 2505     |             |                              | Search                     |
|   |          | ITT Code    | ITT Title              | Project Code      | ITT Status  | Time limit for Expressing In | terest 🔺 Facilitating Body |
|   | 1        | itt_2919    | Gas Fitting ITT (Train | ner) project_2505 | III Running | 26/05/2016 15:00             | PCS-Tender (PREP)          |
|   | Total 1  |             |                        |                   |             |                              | 50 V Page 1 of 1           |

To search using the Project Code referenced in the PCS Notice select **Project Code** from the Select a Filter drop down menu. Then from the Search Criteria menu select **Contains**, in Value type the numeric code associated to the project and then click **Search**. You will then be presented with a list of results based on the value you have searched for.

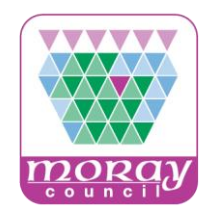

PLEASE NOTE: When searching by the project code you will be presented with all the PQQs or ITTs within that particular project. This will ensure you do not accidentally miss any opportunities available to you. Multi Lot ITTs are displayed as separate Lots under one project code, and you will need to express interest in at least one of the lots. This will automatically enrol you in the mandatory or "Master ITT" that needs to be completed and submitted in order for you to submit your responses to the lots.

Once you have completed and submitted the "Master ITT", you will be required to submit all subsequent (relevant) lot responses individually, by clicking on the submit button for each specific and relevant lot.

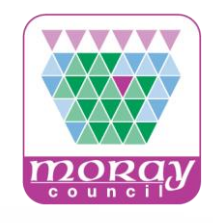

| Ý Q                                                                |
|--------------------------------------------------------------------|
| press Interest X Decide Later Printable View Inc Tender Weightings |
|                                                                    |
|                                                                    |
|                                                                    |
|                                                                    |
| ITT Title                                                          |
| Gas Fitting (TT (Trainer)                                          |
| Type of Supplier Access                                            |
| ITT Open to All Suppliers                                          |
|                                                                    |
|                                                                    |
|                                                                    |
| Contract Currency GBP                                              |
|                                                                    |
| Facilitating Body                                                  |
| PCS-Tender                                                         |
| Contracting Authority                                              |
|                                                                    |

Once you have clicked on the PQQ/ITT Title, you will be able to view the basic settings, a PDF Printable of the PQQ/ITT, including all the Settings, Questions and Weightings, and from here you can also Express Interest if you would like to create a response and submit a bid.

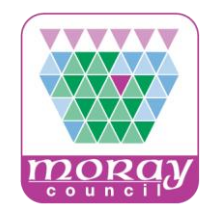

Please note; if you are responding to a PIN as a Call for Competition, all you need to do is click on Express Interest to inform the Buyer you are interested in their Procurement Exercise. The buyer will then contact you in due course to confirm if you are still interested, via the messaging service within the PQQ or ITT.

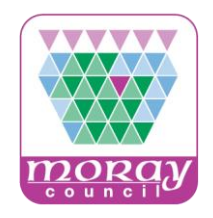

#### PCS-Tender Help and Support

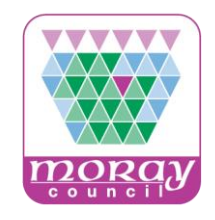

#### On the homepage click **System Requirements** to check your PC/laptop settings against the PCS-Tender system **Technical Requirements**.

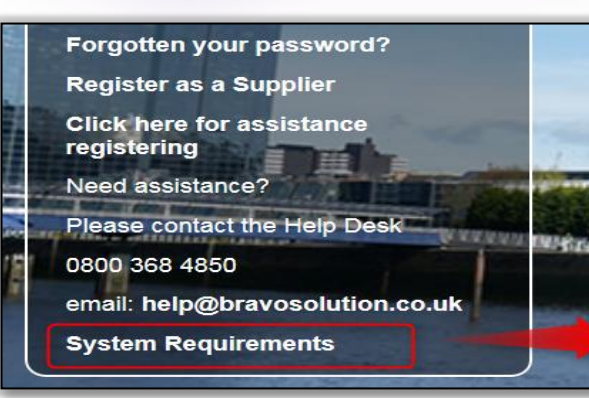

| Settings                                                                                                    | Your Settings | Technical Requirements                                                                                                    | Not<br>Recommended     |
|----------------------------------------------------------------------------------------------------|---------------|----------------------------------------------------------------------------------------------------|------------------------|
| Browser                                                                                                    |               | Internet Explorer 10 and 11<br>Google Chrome<br>Mozilla Firefox (ESR) 38+<br>Safari 8 for MacOS 10.10                                                                                                    | Internet Explorer<br>9 |
| IP Address                                                                                                  |               |                                                                                                    |                        |
| Operating System                                                                                            |               | Microsoft Vista, Microsoft Windows 7, Microsoft Windows 8, Microsoft Window 10.<br>Other operating systems such as Linux, Mac OS X or other versions of Windows although not officially supported, may be compatible with supported browser |                        |
| JavaScript Version                                                                                          |               | 1.3                                                                                                    |                        |
| Cookies Support Enabled                                                                                     |               | ON                                                                                                    |                        |
| Screen Resolution                                                                                           |               | 1024 × 768 +                                                                                                    |                        |
| Colour Depth                                                                                                |               | 16 bit +                                                                                                    |                        |
| Processor                                                                                                   |               | x88 +                                                                                                    |                        |
| Java Applets Supported                                                                                      |               | ON                                                                                                    |                        |
| Java Applets Enabled                                                                                        |               | ON                                                                                                    |                        |
| Java Version<br>Java Runtime Environment Sun Version<br>is required for online Auction advanced<br>features |               | 1.8 +                                                                                                    | 1.7                    |

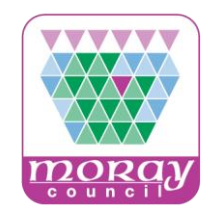

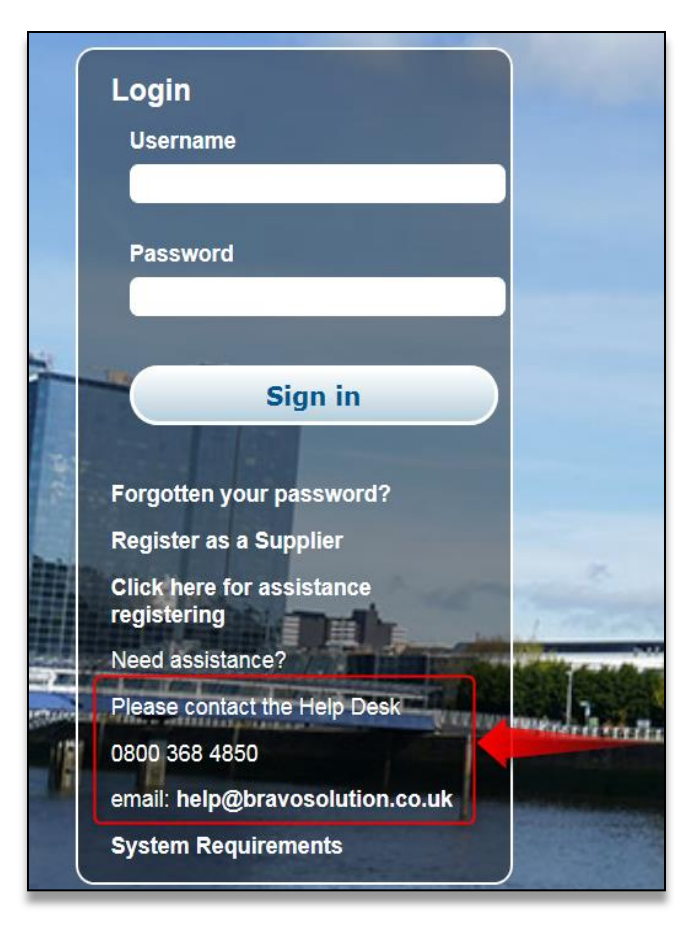

For system and technical queries, suppliers can contact the PCS-Tender Help Desk by telephone or email. You can find the Help Desk contact details on the PCS-Tender homepage.

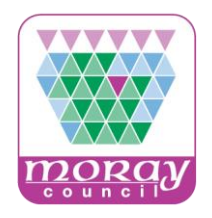

#### PCS-Tender Messaging System

For Invitation to Tender questions and queries, suppliers can message the buyer by means of the PCS-Tender Messaging System.

Important: details of the PCS – Tender Messaging System can be found in the PCS-Tender Supplier Response Guide <u>https://pcsttraining.bravosolution.co.uk/esop/pts-</u> <u>host/public/pts/attach/supplier\_help\_file/supplier\_response\_guide.pdf</u>

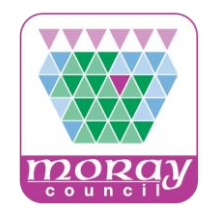

You can send and receive messages with the buyer by means of the PCS-Tender messaging system.

The PCS – Tender messaging functionality **is located in the PQQ/ITT**.

The PCS-Tender messaging system operates in a similar fashion to any other email facility. The Buyer may send you (or all suppliers) messages by means of this functionality.

In the first instance you will receive an email alert notification informing you of a newly posted message.

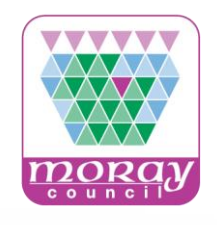

| Dear User,                                                                                                    |
|----------------------------------------------------------------------------------------------------|
| Please note that a new message has been published relating to the following Event on Training Portal - Public Contracts Scotland<br>– Tender :                                                                                                    |
| Message from: PCS-T<br>Buyer Organisation:<br>Subject: Message                                                                                                    |
| Event Type: ITT - Invitation to Tender<br>Code:<br>Title:                                                                                                    |
| To view the details of the message please click the following link and enter your Username and Password:<br>https:// /esop/guest/login.do?                                                                                                    |
| Or browse as follows:<br>- Connect to https:// and enter your Username and Password.<br>- Browse to the My PQQs or My ITTs area and click on ITT - Invitation to Tenders Code itt_<br>- Browse to the Messages heading.<br>- Browse to the Received Messages list.<br>- Click on the new Message to view the contents.<br>If you have activated Single Sign On with PCS you can login via http://www.publiccontractsscotland.gov.uk/<br>If you have not activated Single Sign On please click the link belows,<br>https://www.publictendersscotland.publiccontractsscotland.gov.uk |
| Please do not reply to this message. This is an automated email alert, and replies to this message are routed to an unmonitored<br>mailbox.<br>For assistance please contact our Helpdesk operated by <u>BravoSolution</u> :<br>Freephone: 0800 368 4850<br>email: help@bravosolution.co.uk                                                                                                    |
| N.B. All GMT times refer to UK time and are adjusted to include daylight saving.<br>GUIDANCE ON SPAM FILTERS:<br>In order to prevent <u>eTendering</u> portal emails from being quarantined by your organisation fire wall or spam filter, you are<br>advised to instruct your IT team to accept all emails from help@bravosolution.co.uk or with a ".bravosolution.com" extension.<br>Please also review the Junk Email settings of your email client software to avoid accidental message deletion                                                                               |

Email alert notification. To view the details of the message, please click the email link shown and login with your Username and Password.

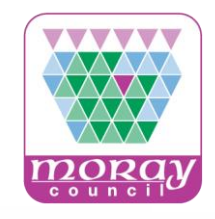

| Please note that a new message has been published relating to the following Event on Training Portal - Public Contracts Scotland<br>– Tender :<br>Message from: PCS-T<br>Buyer Organisation:<br>Subject: Message<br>Event Type: ITT - Invitation to Tender<br>Code:<br>Title:<br>To view the details of the message please click the following link and enter your Username and Password: |
|----------------------------------------------------------------------------------------------------|
| Message from: PCS-T<br>Buyer Organisation:<br>Subject: Message<br>Event Type: ITT - Invitation to Tender<br>Code:<br>Title:                                                                                                    |
| Event Type: ITT - Invitation to Tender<br>Code:<br>Title:                                                                                                    |
| To view the details of the message please click the following link and enter your Username and Password                                                                                                    |
| https:// /son/uest/loin.do?                                                                                                    |
| Or browse as follows:                                                                                                    |
| - Connect to https:// and enter your Username and Password.                                                                                                    |
| - Browse to the My PQQs or My ITTs area and click on ITT - Invitation to Tenders Code itt                                                                                                    |
| - Browse to the Messages heading.                                                                                                    |
| - Browse to the Received Messages list.                                                                                                    |
| - Click on the new Message to view the contents.                                                                                                    |
| If you have activated Single Sign On with PCS you can login via http://www.publiccontractsscotland.gov.uk/                                                                                                    |
| If you have not activated Single Sign On please click the link below;                                                                                                    |
| https://www.publictendersscotland.publiccontractsscotland.gov.uk                                                                                                    |
| Please do not reply to this message. This is an automated email alert, and replies to this message are routed to an unmonitored mailbox.                                                                                                    |
| For assistance please contact our Helpdesk operated by BravoSolution:                                                                                                    |
| Freephone: 0800 368 4850                                                                                                    |
| email: help@bravosolution.co.uk                                                                                                    |
| N.B. All GMT times refer to UK time and are adjusted to include daylight saving.                                                                                                    |
| GUIDANCE ON SPAM FILTERS;                                                                                                    |
| In order to prevent <u>eTendering</u> portal emails from being quarantined by your organisation fire wall or spam filter, you are advised to instruct your IT team to accept all emails from help@bravosolution.co.uk or with a ".bravosolution.com" extension. Please also review the Junk Email settings of your email client software to avoid accidental message deletion             |

A supplier can access the Message by following the instructions in the email.

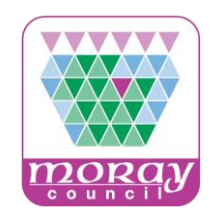

| *** | <b>PCS-Tender</b>    |                                          | HELPDESK<br>Phone: 0800 368 4850<br>E-mail: help@bravosolution.co.uk |
|-----|----------------------|------------------------------------------|----------------------------------------------------------------------|
| ô   | Main Dashboard       |                                          | 0 2                                                                  |
|     | 😳 Quick Links . 🖃 .  | New Messages (last 30 ).                 | My ITTs with Pending . ± .                                           |
| P   | ✓ Standard Links     |                                          |                                                                      |
| đ   | Organisation Profile | ITT (1)                                  | Open and Pending                                                     |
|     | My Auctions          | Unread Organisation<br>messages in: Name | Auctions                                                             |
|     | My PQQs              |                                          |                                                                      |
|     | My ITTs              |                                          | (i) No Auctions to display                                           |
|     | My Contracts         | PQQs/ITTs Open to All +                  |                                                                      |
|     | Directories          | Suppliers                                |                                                                      |

**Helpful Tip** - The PCS-Tender **New Messages** portlet provides quick and easy access to your <u>new</u> message(s).

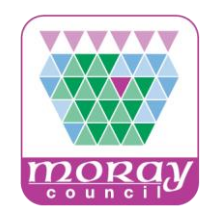

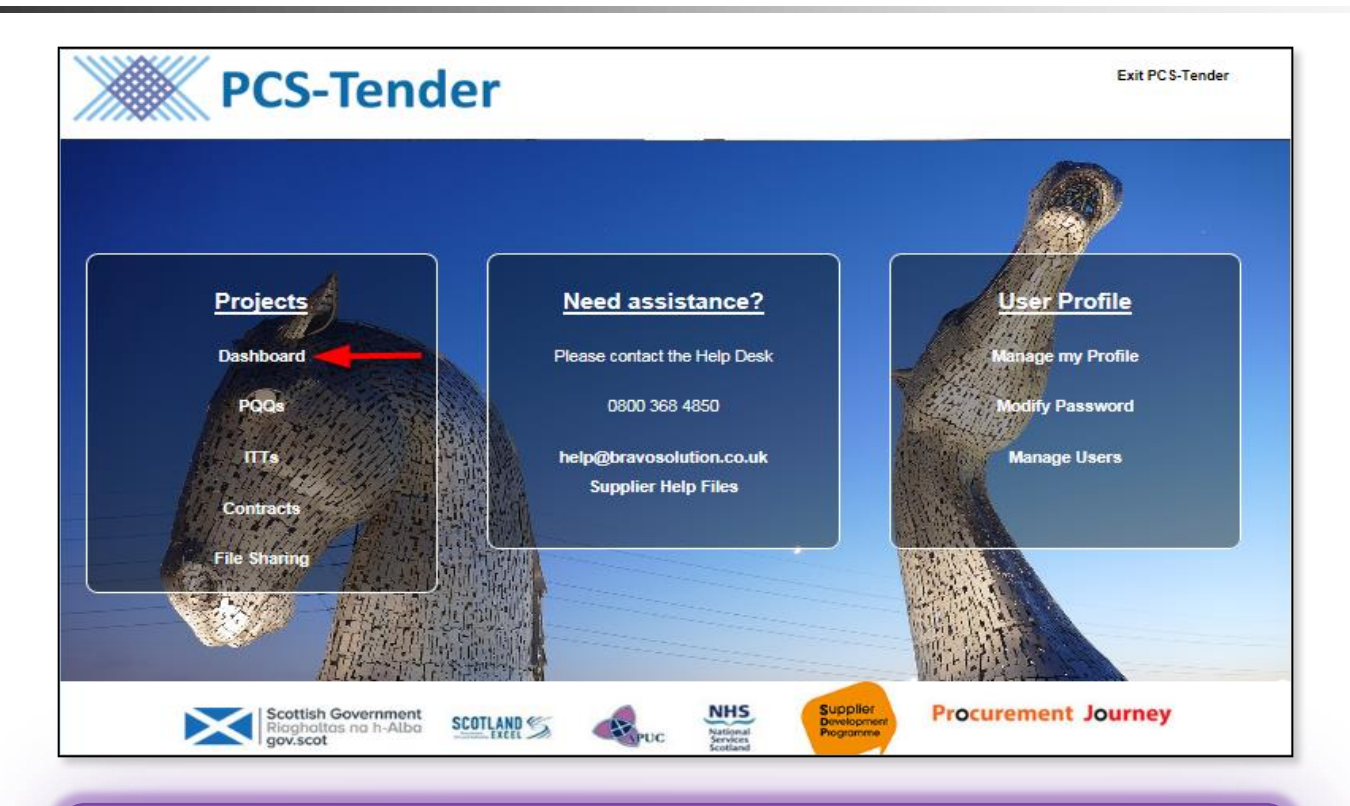

To access the **New Messages** portlet, login to the website and select the **Dashboard** menu option.

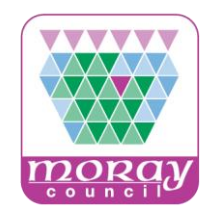

| *** | <b>PCS-Tender</b>    |                                          | HELPDESK<br>Phone: 0800 368 4850<br>E-mail: help@bravosolution.co.uk |
|-----|----------------------|------------------------------------------|----------------------------------------------------------------------|
| ô   | Main Dashboard       |                                          | 0.0                                                                  |
|     | 💿 Quick Links . 🗆 .  | New Messages (last 30 📃 )<br>days)       | My ITTs with Pending +                                               |
|     | ✓ Standard Links     | (TT 4)                                   |                                                                      |
| ſ   | Organisation Profile |                                          | Open and Pending                                                     |
|     | My Auctions          | Unread Organisation<br>messages in: Name | Auctions                                                             |
|     | My PQQs              |                                          |                                                                      |
|     | My ITTs              |                                          | i No Auctions to display                                             |
|     | My Contracts         | PQQs/ITTs Open to All                    |                                                                      |
|     | Directories          | Suppliers                                |                                                                      |

Click on the unread Messages link in the New Message portlet.

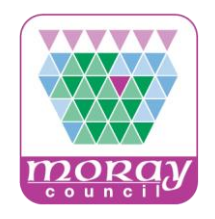

| Here Back to List                        |                                           |                           |                   |              |        |         |
|------------------------------------------|-------------------------------------------|---------------------------|-------------------|--------------|--------|---------|
| * ITT:                                   |                                           |                           |                   |              |        | Running |
| Project: pro<br>Closing Da<br>Response I | oject_<br>le:<br>Last Submitted On: Not S | ubmitted Yet              |                   |              |        |         |
| ITT Details                              | Messages (Unread 2                        |                           |                   |              |        |         |
| Create Messag                            | e Received Messages                       | Sent Messages Draft Messa | iges Forwarded Me | essages      |        |         |
| Select a Filter                          |                                           | *                         |                   |              |        | Create  |
| Sen                                      | ler                                       | Date                      | Subject           | Opened by Me | Opened | Replied |
| 1 PCS                                    | -T TRAINING                               | 02/11/2016 12:00          | Message           |              |        |         |

**New Message** portlet link provides direct access to the new message. Click on the new message to access the new message details.

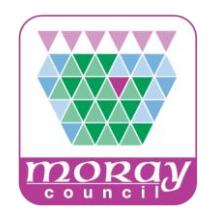

| ITT Details Messages (Unread 0)                               |                                                  |
|---------------------------------------------------------------|--------------------------------------------------|
| Create Message Received Messages Sent Messages Draft Messages | s Forwarded Messages                             |
| l← Back<br>Message                                            | Reply 🔂 Forward 🖶 Print                          |
| Date                                                          | Message Classification<br>Message Classification |
| Sent by                                                       | Subject<br>Message                               |
| Message Text                                                  |                                                  |

Should you wish to reply to the message click **Reply**.

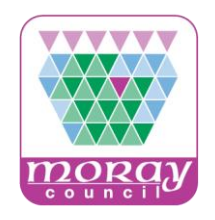

|                                             |                  | Send Message           | re as Draft X Cancel |
|---------------------------------------------|------------------|------------------------|----------------------|
| Message                                     |                  |                        |                      |
| Date                                        |                  | Sent by                |                      |
| Message Classification Message Classificati | on               | Subject<br>Re: Message |                      |
| Message received<br>Message Text            |                  | My Message             |                      |
| Attachments                                 |                  |                        | Attachments          |
| Filename                                    | File Description | Comments on Attachment |                      |
| i No<br>Attachments                         |                  |                        |                      |

Enter text in the My Message area and Send Message.

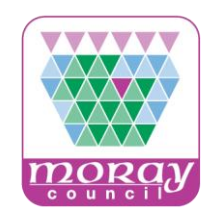

| CO COUCK LINKS                                                   |   | PQQS  | ITTs Open to Al | Suppliers         |         | My ITTs with           | Pending Respo  | onses                    |         |
|------------------------------------------------------------------|---|-------|-----------------|-------------------|---------|------------------------|----------------|--------------------------|---------|
| + Standard Links                                                 | - | Cur   | rently Open     | Next Closing Date | •       | 111.146                | Pacifitating   | HII Closing<br>Date/Lime | Respons |
| Organisation Profile                                             |   | POO   | z               | 01/12/201         | 6 23:59 |                        |                |                          |         |
| My Auctions                                                      |   | ITT   | 1               | 07/11/201         | 6 13:00 |                        |                |                          |         |
| My PQQs                                                          |   |       |                 |                   |         |                        |                |                          |         |
| My ITTs                                                          |   | My PQ | Qs with Pending | Responses         |         | Coop and Par           | ndina Austions |                          |         |
| My Contracts                                                     |   |       | to diaplay      |                   |         | open and Per           | iong Accore    |                          |         |
| Directories                                                      |   |       |                 |                   |         | () No Auctions to disp | play           |                          |         |
|                                                                  |   |       |                 |                   |         |                        |                |                          |         |
| () No Contracta schaplay                                         |   |       |                 |                   |         |                        |                |                          |         |
| No Contracts Indisplay     My Running Surveys                    |   |       |                 |                   |         |                        |                |                          |         |
| No Contracts Indisplay My Running Surveys No Scorecards (Magney) |   |       |                 |                   |         |                        |                |                          |         |

Please note you may find the **New Message** Portlet located in another area of the Dashboard. To move the Portlet to a more visible area, anchor the New Messages title with your mouse, drag, wait for the green arrow losside the title and release.

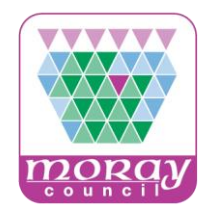

| ô          | Main Dashboard              |                                  |                                                       | 0.0                                   |
|------------|-----------------------------|----------------------------------|-------------------------------------------------------|---------------------------------------|
| Ω          | 😳 Quick Links               | 🐢 New Messages (last 30 days)    | My ITTs with Pending Responses                        | . 🗆 .                                 |
| (i)        | → 8tandard Links            | O No Unread Messages             | III little Facilitating III Closing<br>Body Date/Time | Keaponae<br>Statua                    |
| rh.        | Organisation Profile        |                                  | Test                                                  |                                       |
| M)         | My Auctions                 | PQQs/ITTs Open to All Suppliers  | Example PCS-T 22/11/2016<br>19th Oct TRAINING 12:00   | Response Not<br>Submitted To<br>Suyer |
| 8          | My PQQs                     |                                  | 2010                                                  |                                       |
|            | My ITTs                     | Currently Open Next Closing Date |                                                       |                                       |
| <u>+0+</u> | My Contracts                | PDD 2 01/12/2016 23:59           | Open and Pending Auctions                             | . 🗆 .                                 |
|            | Directories                 | ITT 1 07/11/2016 13:00           | () No Auctions to display                             |                                       |
|            | Contracts in Negotiation    | My PQQs with Pending Responses   |                                                       |                                       |
|            | () No Contracts to display  | () No PODe to stepley            |                                                       |                                       |
|            |                             |                                  |                                                       |                                       |
|            | My Running Surveys          |                                  |                                                       |                                       |
|            | () No Scorecerds to display |                                  |                                                       |                                       |
|            |                             |                                  |                                                       |                                       |
|            |                             |                                  |                                                       |                                       |

**New Messages** portlet status No Unread Messages.

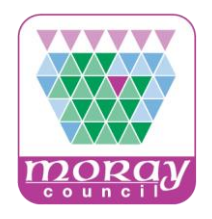

| ĉ | My | y ITTs   | ) ITTs Op   | een to All Suppliers |                  |             |                          |   |                      |                                    |
|---|----|----------|-------------|----------------------|------------------|-------------|--------------------------|---|----------------------|------------------------------------|
|   |    |          |             |                      |                  |             |                          |   |                      |                                    |
| P |    | Filter B | y: All ITTs | Sele                 | ct a Filter      |             | *                        |   |                      |                                    |
|   |    |          | ITT<br>Code | ITT Title            | Project<br>Code: | ITT Status  | ITT Closing<br>Date/Time | Ŧ | Facilitating<br>Body | Response Status                    |
|   |    | 1        | itt_        |                      | project_         | III Running |                          |   |                      | Response Not Submitted To<br>Buyer |
|   |    | Total 1  |             |                      |                  |             |                          |   |                      | 50 V Page 1 of 1                   |
|   |    |          |             |                      |                  |             |                          |   |                      |                                    |

You can access the messages you have read, responded to and sent by navigating to the **My ITTs** area. In the **My ITTs** area use the **Filter by** option to search for your ITT. Once found, click on the ITT.

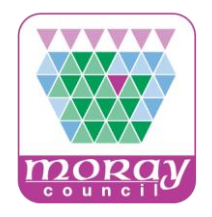

| <ul> <li>Back to List</li> </ul> |                                    |         |
|----------------------------------|------------------------------------|---------|
| ∗ ITT: itt_                      |                                    | Running |
| Project: proje                   | ect_                               |         |
| Closing Date                     |                                    |         |
| Response La                      | st Submitted On: Not Submitted Yet |         |
|                                  |                                    |         |
|                                  |                                    |         |
| ITT Details                      | Messages (Unread 0)                |         |

"Pin" the Message tab with your mouse to access <u>Create Message</u>, <u>Received</u> <u>Messages</u>, <u>Sent Messages</u>, <u>Draft Messages</u> and <u>Forwarded Messages</u> areas.

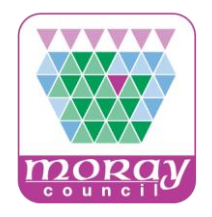

#### Managing your Profile

- Extended Profile (Responses to Standard questions)
- Additional Users

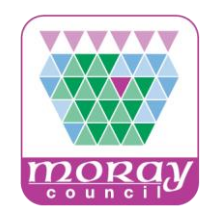

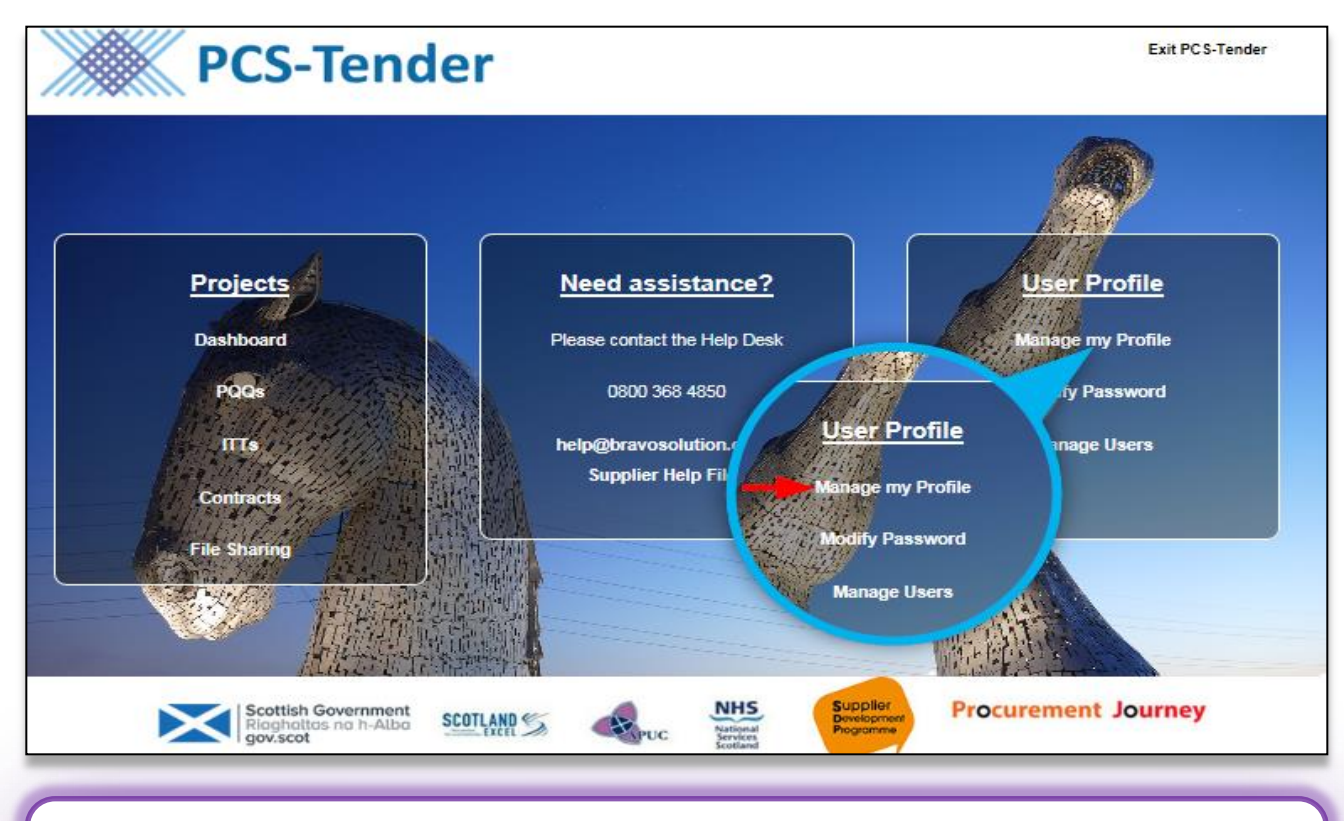

From the landing page click Manage Your Profile which will allow you to access your Extended Profile area.

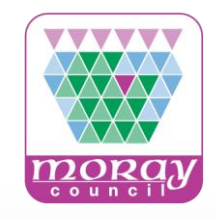

| irst to Expire) Last Modified Date Order of Presents | ation≞                       |
|------------------------------------------------------|------------------------------|
| 07/09/2016 1                                         |                              |
| 07/09/2016 2                                         |                              |
| 09/06/2016 3                                         |                              |
| 02/09/2016 4                                         |                              |
| 09/06/2016 5                                         |                              |
| 02/09/2016 6                                         |                              |
| 06/10/2016 7                                         |                              |
| 19/10/2016 8                                         |                              |
| 19/10/2016 9                                         |                              |
| 15/06/2016 10                                        |                              |
| 19/10/2016 11                                        |                              |
| 21/10/2015 12                                        |                              |
| 17/03/2016 13                                        |                              |
| Page 1 of 1                                          |                              |
|                                                      | 17/03/2016 13<br>Page 1 of 1 |

You will notice a list of forms, each of which contain a set of questions specific to that particular topic (e.g. Information about the Bidder).

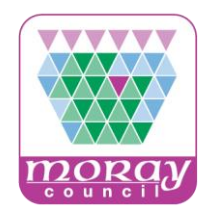

| 09:00 1 | WET - Western Europe Ti                                                                                            | me DIT (                                                                                                    | Training Supplier 003                                    | 🕑 Help -                | ۵ 🗸  |
|---------|----------------------------------------------------------------------------------------------------|----------------------------------------------------------------------------------------------------|----------------------------------------------------------|-------------------------|------|
| Ï       | ж/// Бо                                                                                                    | C Tanadan                                                                                                    | HELPDESK                                                 |                         |      |
|         | E PC                                                                                                    | S-lender                                                                                                    | Phone: 0800 368<br>E-mail: help@bra                      | 4850<br>vosolution.co.u | ik – |
|         | 🕂 Back to List                                                                                                    |                                                                                                    |                                                          |                         |      |
|         | Extended Prof                                                                                                    | file Details: Information about the bidder                                                                                                    |                                                          |                         |      |
|         |                                                                                                    |                                                                                                    |                                                          | () Edit                 |      |
|         | Identification<br>You are able to upo<br>authorities using PCS<br>response to a procure<br>All personal Informatio | state the information in the Supplier Profile or Extended Profile at any time. Any information contained within your Profile or Extended Profile is visi<br>-Tender and administrators of the system. It is not visible to other suppliers registered on the system. Your Extended Profile is also updated autor<br>ment exercise (which contains answers to standardised questions).<br>on supplied will be treated as confidential and will be subject to the Data Protection Act 1998. | ble to buyers within contra<br>natically whenever a buye | acting<br>r opens your  |      |
|         | 2A.1                                                                                                    | Name:                                                                                                    | Alpha Problems                                           |                         |      |
|         | 2A.2                                                                                                    | VAT number, if applicable:                                                                                                    | GB12345678                                               |                         |      |
|         | 2A.3                                                                                                    | National identification no (if required and applicable)                                                                                                    | CO123456                                                 |                         |      |
|         | 2A.4                                                                                                    | D.U.N.S. If applicable:                                                                                                    | 123456                                                   |                         |      |
|         | 2A.5.1                                                                                                    | Postal Address Line 1:                                                                                                    | 85 Glasgow Wall                                          |                         |      |
|         | 2A.5.2                                                                                                    | Postal Address Line 2:                                                                                                    | Anderston                                                |                         |      |
|         | 2A.5.3                                                                                                    | Postal Address Town/City:                                                                                                    | Glasgow                                                  |                         |      |
|         | 2A.5.4                                                                                                    | Postal Address Region:                                                                                                    | Glasgow & Stratholyd                                     | e                       |      |
|         | 2A.5.5                                                                                                    | Postal Address Postcode:                                                                                                    | G2 3CD                                                   |                         |      |
|         | 2A.5.6                                                                                                    | Postal Address Country:                                                                                                    | Scotland                                                 |                         |      |

To edit your profile, click into each form and then Edit to complete the form questions. Saving your answers will progress you to the next set of questions. You can also move between sections by clicking the Next button.

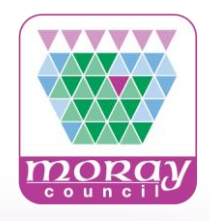

| ۵             | R | egistration Data     | Basic Profile           | Extended Profile           | Status S   | ummary    | Response H  | Istory                                 |                  | -                              |    |
|---------------|---|----------------------|-------------------------|----------------------------|------------|-----------|-------------|----------------------------------------|------------------|--------------------------------|----|
|               |   |                      |                         |                            |            |           |             |                                        |                  | 0,                             |    |
| 61            |   | Title                |                         |                            |            | Supplier  | Data Status | Document Expiry Date (First to Expire) | Last Modified Da | Print your Supplier<br>Profile | et |
| 1             |   | Information about t  | he bidder               |                            |            | nandatory | 84%         |                                        | 07/09/2016       | Help for Suppliers             | e  |
| B);           |   | Information about r  | epresentatives of the   | e bidder                   |            |           | 100%        |                                        | 07/09/2016       | 2                              |    |
| < <u>-</u>    |   | Grounds relating to  | criminal convictions    |                            |            | 100%      | 2%          |                                        | 09/06/2016       | 3                              |    |
| <u>, 0 , </u> |   | Grounds relating to  | the payment of taxe     | es or social security cont | tributions | 100%      | 0%          |                                        | 02/09/2016       | 4                              |    |
|               |   | Blacklisting         |                         |                            |            | 100%      | 0%          |                                        | 09/06/2016       | 5                              |    |
|               |   | Insolvency, conflict | s of interests or profe | essional misconduct        |            | 100%      | 5%          |                                        | 02/09/2016       | 6                              |    |
|               |   | Suitability          |                         |                            |            |           | 100%        |                                        | 06/10/2016       | 7                              |    |
|               |   | Economic and Fina    | ancial Standing         |                            |            |           | 33%         |                                        | 19/10/2016       | 8                              |    |
|               |   | Technical and Prof   | essional ability        |                            |            |           | 5%          |                                        | 19/10/2016       | 9                              |    |
|               |   | Quality Assurance    | Schemes                 |                            |            |           | 33%         |                                        | 15/06/2016       | 10                             |    |
|               |   | Environmental Mar    | nagement Standards      |                            |            |           | 0%          |                                        | 19/10/2016       | 11                             |    |
|               |   | Request for Docum    | nentation               |                            |            |           | 28%         |                                        | 21/10/2015       | 12                             |    |
|               |   | Archive              |                         |                            |            | 100%      | 60%         |                                        | 17/03/2016       | 13                             |    |
|               |   | Total 18             |                         |                            |            |           |             |                                        |                  | Page 1 of 1                    |    |

To review your answers to the questions in your supplier Extended Profile, click Print your Supplier Profile.

Click Print to print all the sections and questions in your supplier Extended Profile or select Export your Supplier Profile into PDF to convert all sections and questions into a PDF file.

PCS – Tender Supplier Registration Guide

https://pcsttraining.bravosolution.co.uk/esop/pts-host/public/pts/attach/supplier\_help\_file/supplier\_registration\_guide.pdf

#### PCS-Tender Supplier Response Guide

https://pcsttraining.bravosolution.co.uk/esop/pts-host/public/pts/attach/supplier\_help\_file/supplier\_response\_guide.pdf

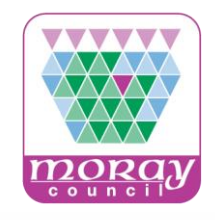

| Title                                                                    | Supplier  | Data Statua | Document Exploy Data (First to Explos) | Last Modified Date | Order of Presentation |
|--------------------------------------------------------------------------|-----------|-------------|----------------------------------------|--------------------|-----------------------|
|                                                                          | Mandatory | Optional    | bootinent copily base (rind to copilo) | Last mounted bats  | order er riveenaalen  |
| Information about the bidder                                             |           | 84%         |                                        | 07/09/2016         | 1                     |
| Information about representatives of the bidder                          |           | 100%        |                                        | 07/09/2016         | 2                     |
| Grounds relating to criminal convictions                                 | 100%      | 2%          |                                        | 09/06/2016         | 3                     |
| Grounds relating to the payment of taxes or social security contribution | 100%      | 0%          |                                        | 02/09/2016         | 4                     |
| Blacklisting                                                             | 100%      | 0%          |                                        | 09/06/2016         | 5                     |
| Insolvency, conflicts of interests or professional misconduct            | 100%      | 5%          |                                        | 02/09/2016         | 6                     |
| Suitability                                                              |           | 100%        |                                        | 06/10/2016         | 7                     |
| Economic and Financial Standing                                          |           | 33%         |                                        | 19/10/2016         | 8                     |
| Technical and Professional ability                                       |           | 5%          |                                        | 19/10/2016         | 9                     |
| Quality Assurance Schemes                                                |           | 33%         |                                        | 15/06/2016         | 10                    |
| Environmental Management Standards                                       |           | 0%          |                                        | 19/10/2016         | 11                    |
| Request for Documentation                                                |           | 28%         |                                        | 21/10/2015         | 12                    |
| Archive                                                                  | 100%      | 60%         |                                        | 17/03/2016         | 13                    |
| Total 18                                                                 |           |             |                                        |                    | Page 1 of 1           |

These questions are Standardised ESPD (Scotland) questions.

Completed and stored Standardised ESPD Supplier Extended Profile questions, will pre-populate tender ESPD standard tender questions you express interest in.

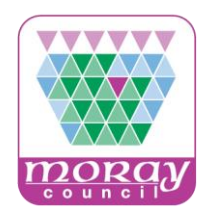

| ✓ 1.5 P | art 2A: Information abou | t the bidder - Section of Standardised Questions ESPD (Scotland) Extract                                                                                                    | 1                                                                                                    |
|---------|--------------------------|----------------------------------------------------------------------------------------------------|----------------------------------------------------------------------------------------------------|
|         | Note                     | Note Details                                                                                                    |                                                                                                    |
| 1.5.1   | Important                | You are able to update your Supplier Profile at any time. Information contained within your Profile is visible to buyers within contracting aut the system. It is not visible to other suppliers registered on the system. Responses to standardised questions are automatically updated in response. | thorities using PCS-Tender and administrators of<br>your Profile when the buyer opens your                                                                                                    |
| 1.5.2   | BIDDER GUIDANCE          | This section seeks background information about the bidder; this section is not normally evaluated, however the public body may choose r company information.                                                                                                    | not to select bidders that cannot provide basic                                                                                                    |
| 1.5.3   | Data Protection          | All personal information supplied will be treated as confidential and will be subject to the Data Protection Act 1998.                                                                                                    |                                                                                                    |
|         | Question                 | Description                                                                                                    | Response                                                                                                    |
| 1.5.4   | 2A.1                     | * Name:                                                                                                    | And a second second second second second second second second second second second second second second second                                                                                                    |
| 1.5.5   | 2A.2                     | VAT number, if applicable:                                                                                                    | (BALLANDER)                                                                                                    |
| 1.5.6   | 2A.3                     | National Identification no (if required and applicable)                                                                                                    | and the second second se |
| 1.5.7   | 2A.4                     | D.U.N.S, if applicable:                                                                                                    | 1000                                                                                                    |
| 1.5.8   | 2A.5.1                   | * Postal Address Line 1:                                                                                                    | H. Gauges Wall                                                                                                    |

**In tenders you express interest in and respond to** if responses have been pre-populated, from your Supplier Extended Profile, it is very important that that you validate and if necessary edit/change any responses that are outdated or not applicable to the particular opportunity you are responding to, prior to final submission of your response.

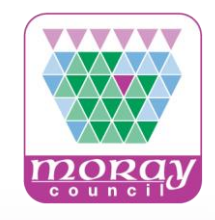

|             | Registration Data    | Basic Profile           | Extended Profile           | Statue Su  | ımmary      | Response H  | Istory                                 |                    |                       |   |
|-------------|----------------------|-------------------------|----------------------------|------------|-------------|-------------|----------------------------------------|--------------------|-----------------------|---|
| 2           |                      |                         |                            |            |             |             |                                        |                    |                       |   |
| 61          | Title                |                         |                            |            | Supplier    | Data Statua | Document Expiry Date (First to Expire) | Last Modified Date | Order of Presentation |   |
| 1           | Information about t  | the bidder              |                            |            | ina inatory | 84%         |                                        | 07/09/2016         | 1                     | 1 |
|             | Information about r  | representatives of th   | e bidder                   |            |             | 100%        |                                        | 07/09/2016         | 2                     | L |
|             | Grounds relating to  | o criminal convictions  | 6                          |            | 100%        | 2%          |                                        | 09/06/2016         | 3                     | L |
| <u>. 0.</u> | Grounds relating to  | o the payment of taxe   | es or social security cont | tributions | 100%        | 0%          |                                        | 02/09/2016         | 4                     | L |
|             | Blacklisting         |                         |                            |            | 100%        | 0%          |                                        | 09/06/2016         | 5                     | L |
|             | Insolvency, conflict | ts of interests or prof | fessional misconduct       |            | 100%        | 5%          |                                        | 02/09/2016         | 6                     | l |
|             | Sultability          |                         |                            |            |             | 100%        |                                        | 06/10/2016         | 7                     | ſ |
|             | Economic and Fina    | ancial Standing         |                            |            |             | 33%         |                                        | 19/10/2016         | 8                     | L |
|             | Technical and Prof   | fessional ability       |                            |            |             | 5%          |                                        | 19/10/2016         | 9                     | L |
|             | Quality Assurance    | Schemes                 |                            |            |             | 33%         |                                        | 15/06/2016         | 10                    |   |
|             | Environmental Mar    | nagement Standards      | 6                          |            |             | 0%          |                                        | 19/10/2016         | 11                    |   |
|             | Request for Docum    | nentation               |                            |            |             | 28%         |                                        | 21/10/2015         | 12                    | J |
|             | Archive              |                         |                            |            | 100%        | 60%         |                                        | 17/03/2016         | 13                    |   |
|             | Total 18             |                         |                            |            |             |             |                                        |                    | Page 1 of 1           |   |
|             |                      |                         |                            |            |             |             |                                        |                    |                       |   |

Your Supplier Extended Profile is updated on the acceptance and opening of the response by the buyer.

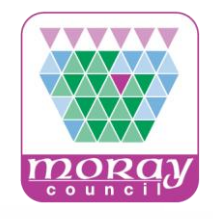

|            | Registration Data     | Basic Profile        | Extended Profile           | Statue Su  | mmary                 | Response H              | latory                                 |                    |                        |
|------------|-----------------------|----------------------|----------------------------|------------|-----------------------|-------------------------|----------------------------------------|--------------------|------------------------|
| 2          |                       |                      |                            |            |                       |                         |                                        |                    |                        |
| <b>8</b> 1 | Title                 |                      |                            | 4          | Supplier<br>landatory | Data Status<br>Optional | Document Expiry Date (First to Expire) | Last Modified Date | Order of Presentation. |
| 1          | Information about th  | e bidder             |                            |            |                       | 84%                     |                                        | 07/09/2016         | 1                      |
| 32         | Information about re  | presentatives of the | e bidder                   |            |                       | 100%                    |                                        | 07/09/2016         | 2                      |
|            | Grounds relating to   | criminal convictions | 1                          |            | 100%                  | 2%                      |                                        | 09/06/2016         | 3                      |
| <u>. 0</u> | Grounds relating to   | the payment of taxe  | es or social security cont | tributions | 100%                  | 0%                      |                                        | 02/09/2016         | 4                      |
|            | Blacklisting          |                      |                            |            | 100%                  | 0%                      |                                        | 09/06/2016         | 5                      |
|            | Insolvency, conflicts | of interests or prof | essional misconduct        |            | 100%                  | 5%                      |                                        | 02/09/2016         | 6                      |
|            | Suitability           |                      |                            |            |                       | 100%                    |                                        | 06/10/2016         | 7                      |
|            | Economic and Finar    | ncial Standing       |                            |            |                       | 33%                     |                                        | 19/10/2016         | 8                      |
|            | Technical and Profe   | essional ability     |                            |            |                       | 5%                      |                                        | 19/10/2016         | 9                      |
|            | Quality Assurance S   | Schemes              |                            |            |                       | 33%                     |                                        | 15/06/2016         | 10                     |
|            | Environmental Man     | agement Standards    |                            |            |                       | 0%                      |                                        | 19/10/2016         | 11                     |
|            | Request for Docum     | entation             |                            |            |                       | 28%                     | }                                      | 21/10/2015         | 12                     |
|            | Archive               |                      |                            |            | 100%                  | 60%                     |                                        | 17/03/2016         | 13                     |
|            | Total 18              |                      |                            |            |                       |                         |                                        |                    | Page 1 of 1            |

See RFD Request for Documentation section...

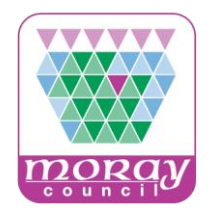

You may be asked to provide documentation, certificates or other supporting evidence in relation to the information you provided in your ESPD response. This may be facilitated through an additional set of questions on the system known as a **RFD (Request for Documentation).** 

> You will be invited by the buyer and will receive an email alert confirming the details, code and closing date and time. You will find it in the **My PQQs** area. The way in which you respond to a Request for Documentation is no different to any PQQ or ITT within the system.

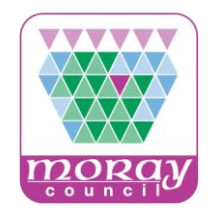

You may find that responses to some RFDs (Requests for Documentation) questions are pre-populated with responses you have submitted previously.

Please note it is your Responsibility to validate that these answers are correct and valid before it is submitted. You must edit and update any responses that are no longer valid prior to submitting your RFD (Request for Documentation).

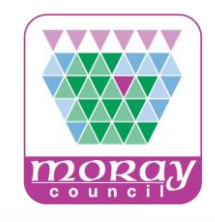

|   | Registration Data     | Basic Profile        | Extended Profile          | Status Summary        | Response H              | Istory                                 |                    |                       |
|---|-----------------------|----------------------|---------------------------|-----------------------|-------------------------|----------------------------------------|--------------------|-----------------------|
| 3 |                       |                      |                           |                       |                         |                                        |                    | -                     |
| 1 | Title                 |                      |                           | Supplier<br>Mandatory | Data Status<br>Optional | Document Expiry Date (First to Expire) | Last Modified Date | Order of Presentation |
| K | Information about th  | e bidder             |                           |                       | 84%                     |                                        | 07/09/2016         | 1                     |
| 2 | Information about re  | presentatives of the | e bidder                  |                       | 100%                    |                                        | 07/09/2016         | 2                     |
| 4 | Grounds relating to   | criminal convictions |                           | 100%                  | 2%                      |                                        | 09/06/2016         | 3                     |
| 2 | Grounds relating to t | the payment of taxe  | es or social security con | tributions 100%       | 0%                      |                                        | 02/09/2016         | 4                     |
|   | Blacklisting          |                      |                           | 100%                  | 0%                      |                                        | 09/06/2016         | 5                     |
|   | Insolvency, conflicts | of interests or prof | essional misconduct       | 100%                  | 5%                      |                                        | 02/09/2016         | 6                     |
|   | Suitability           |                      |                           |                       | 100%                    |                                        | 06/10/2016         | 7                     |
|   | Economic and Finan    | icial Standing       |                           |                       | 33%                     |                                        | 19/10/2016         | 8                     |
|   | Technical and Profe   | ssional ability      |                           |                       | 5%                      |                                        | 19/10/2016         | 9                     |
|   | Quality Assurance S   | chemes               |                           |                       | 33%                     |                                        | 15/06/2016         | 10                    |
|   | Environmental Mana    | igement Standards    |                           |                       | 0%                      |                                        | 19/10/2016         | 11                    |
|   | Request for Docume    | entation             |                           |                       | 28%                     | }                                      | 21/10/2015         | 12                    |
|   | Archive               |                      |                           | 100%                  | 60%                     |                                        | 17/03/2016         | 13                    |
|   | Total 13              |                      |                           |                       |                         |                                        |                    | Page 1 of 1           |

Your Supplier Extended Profile Request for Documentation (**Standard Questions**) are updated on the acceptance and opening of the response by the buyer of the RFD (Request for Documentation).

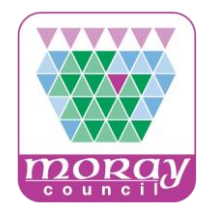

#### Supplier Profile - Managing Users

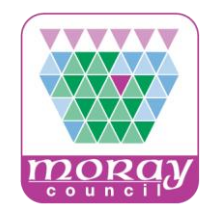

|            | Menu<br>Dashboard | , 🖃 .      | PQQs/ITTs Open to .     | Click the User Management<br>tab in the menu on the left<br>hand side, and select<br>Manage Users. |
|------------|-------------------|------------|-------------------------|----------------------------------------------------------------------------------------------------|
|            | Projects          |            | Suppliers               |                                                                                                    |
|            | My Organisation   |            | Currently Ne<br>Open Da |                                                                                                    |
| <b>B</b> 2 | File Sharing      |            | PQQ 15                  |                                                                                                    |
| ₹.         | File Sharing      |            | ITT 3                   |                                                                                                    |
| <b></b>    | User Management   | Manage U   | sers                    |                                                                                                    |
|            | Directories       | Default Us | ers ast                 |                                                                                                    |

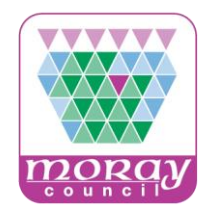

| 17:11 WET - Western Europe Time DST     | Training Supplier 001 🕜 Help - 🕧                         |
|-----------------------------------------|----------------------------------------------------------|
| DCS-Tondor                              | HELPDESK                                                 |
| rcs-render                              | Phone: 0800 368 4850<br>E-mail: help@bravosolution.co.uk |
| Users Roles Contracting Authorities     |                                                          |
|                                         | Create ····                                              |
| Filter By: All Users   Select a Filter  |                                                          |
| No Users to display                     |                                                          |
|                                         |                                                          |
| 20 ·                                    |                                                          |
| - COPYRIGHT 2000 - 2016 BRAVOSOLUTION - | ^ Тор                                                    |

Click the Create button to register the details of new users within your organisation's account.

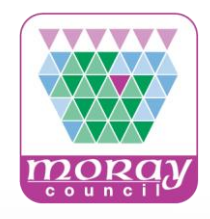

| New User                                                                                                    |                                              |               |
|----------------------------------------------------------------------------------------------------|----------------------------------------------|---------------|
|                                                                                                    |                                              | Save X Cancel |
| ser Details                                                                                                    |                                              |               |
| Last Name                                                                                                    | User                                         |               |
| First Name                                                                                                    | Another                                      |               |
| User Tag for Codes                                                                                                    |                                              |               |
| e Email                                                                                                    | an.other-user@training.co.uk                 |               |
| Telephone Number                                                                                                    | 01555 123456                                 |               |
| The Mobile phone number must start with '+' and contain digits<br>from 0 to 9<br>(min 8 max 15) with no spaces. The first number can not be 0. |                                              |               |
| Contracting Authority Name                                                                                                    | Division •                                   |               |
| Department                                                                                                    | •                                            |               |
| Role                                                                                                    | •                                            |               |
| Choose your Username and check it is not already in use                                                                                        | a.user-training                              |               |
| Preferred Language                                                                                                    | English (UK) •                               |               |
| Time Zone                                                                                                    | (GMT 0:00) Western Europe Time London Lisbon |               |

Once you have completed all of the mandatory fields click **Save** to finish setting up the new user account.

Note: The new user will be sent an email with their log in details. This will include the username you have chosen for them and a temporary password to access PCS-Tender.

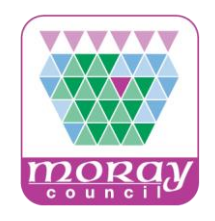

| PCS-Tender                                                                                                    | HELPDESK<br>Phone: 0800 368 4850<br>E-mail: help@bravosolution.co.uk |
|----------------------------------------------------------------------------------------------------|----------------------------------------------------------------------|
| H- Back to List                                                                                                    |                                                                      |
| Now User                                                                                                    |                                                                      |
|                                                                                                    | View User Rights                                                     |
| Another User has been registered as new user. Login details have been sent via email to: tpaiva-pennick@bravosc The new User account does not have any Role associated to it. Please review the User Rights of the account in ord currently has no access to Tenders by default. | olution.co.uk<br>ler to grant access to Tenders. The account         |

After creating the new user you will be asked to view the user rights of this user. As no 'roles' have been created or allocated at this stage the new user currently has no access to any of the different modules within PCS-Tender.

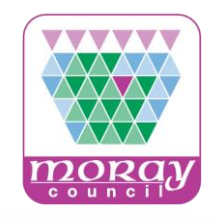

|    | De Edit                                                  |
|----|----------------------------------------------------------|
|    |                                                          |
|    |                                                          |
|    | Credit Auction Rights                                    |
| No |                                                          |
| No |                                                          |
| No |                                                          |
| No |                                                          |
| No |                                                          |
| No |                                                          |
|    | No<br>No<br>No<br>No<br>No<br>No<br>No<br>No<br>No<br>No |

Having clicked on View User Rights you will be able to grant relevant access rights to the new user using the **Edit** button.

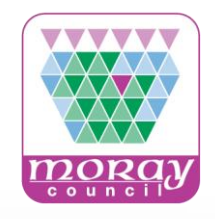

| 17:17 WET - Western Europe Time DST                     | 🍈 Training Supplier 001 🛛 👔 Help 🕤 🕛                                 |
|---------------------------------------------------------|----------------------------------------------------------------------|
| PCS-Tender                                              | HELPDESK<br>Phone: 0800 368 4850<br>E-mail: help@bravosolution.co.uk |
| Users Roles Contracting Authorities                     |                                                                      |
|                                                         | Create ····                                                          |
| Filter By: All Users                                    |                                                                      |
| Last Name 🔺 First Name Contracting Authority Name Email | Phone Role                                                           |
| 1 User Another Division                                 |                                                                      |
| Total 1                                                 | 50 v Page 1 of 1                                                     |
| <b>些</b> ~                                              |                                                                      |
| ~ COPYRIGHT 2000 - 2016 BRAVOSOLUTION ~                 | ^ Тор                                                                |

If it is anticipated that many users will be setup under the organisation's account and that many of the users will have similar access rights, it is advisable to setup roles.

Roles allow Super Users to quickly and easily assign the appropriate User Rights to user accounts, according to the function of the user within the organisation. To do this click **Back To List** on the top left hand side of the screen. Roles can then be accessed and created from the left hand menu.

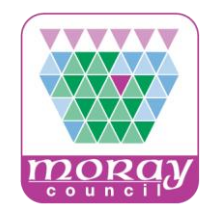

| 17:17 WET  | - Western Europe Time DST                               | 🌔 Training Supplier 001 🛛 👔 Help 👻 🕛                                 |
|------------|---------------------------------------------------------|----------------------------------------------------------------------|
| ***        | PCS-Tender                                              | HELPDESK<br>Phone: 0800 368 4850<br>E-mail: help@bravosolution.co.uk |
| â          | Users Roles Contracting Authorities                     |                                                                      |
|            |                                                         | 🕒 Create 🛛 🚥                                                         |
|            | Filter By: All Users                                    |                                                                      |
| 雨          | Last Name 🔺 First Name Contracting Authority Name Email | Phone Role                                                           |
|            | 1 User Another Division                                 |                                                                      |
|            | Total 1                                                 | 50 V Page 1 of 1                                                     |
| <u></u> (  |                                                         |                                                                      |
| ~ COPYRIGH | T 2000 - 2016 BRAVOSOLUTION ~                           | ^ Тор                                                                |

Once roles have been setup within your organisation's account you will be able to assign these to both new and existing users. Users assigned one of the roles setup within your organisation will inherit the associated user rights of that role.

#### Managing Additional Users - Supplier Guide:

https://pcsttraining.bravosolution.co.uk/esop/pts-host/public/pts-training/attach/supplier\_help\_file/managing\_additional\_users.pdf

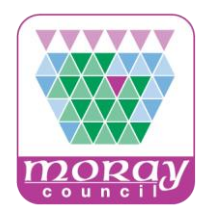

PCS – Tender User Guides

PCS – Tender Supplier Registration Guide

https://pcsttraining.bravosolution.co.uk/esop/ptshost/public/pts/attach/supplier\_help\_file/supplier\_registration\_guide.pdf

Managing Additional Users

https://publictendersscotland.publiccontractsscotland.gov.uk/esop/ptshost/public/pts/attach/supplier\_help\_file/managing\_additional\_users.pdf

PCS-Tender Supplier Response Guide <u>https://pcsttraining.bravosolution.co.uk/esop/pts-</u> <u>host/public/pts/attach/supplier\_help\_file/supplier\_response\_guide.pdf</u>

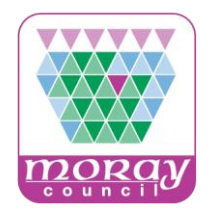

#### Thank you!